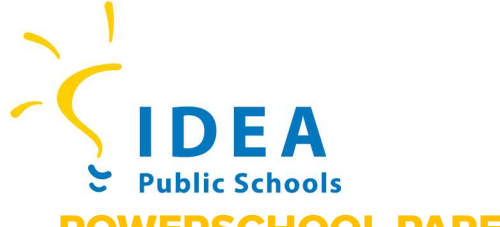

**IDEA Headquarters** 2115 W. Pike Boulevard Weslaco, Texas 78596

# POWERSCHOOL PARENT

### Cómo crear una cuenta e iniciar sesión

El Portal de PowerSchool permite a padres y tutores de IDEA ver calificaciones, asistencia e información estudiantil en un solo lugar.

#### Paso 1: Acceder al portal de PowerSchool

- 1. Inicie su navegador web preferido (por ejemplo, Chrome, Safari, Edge).
- 2. Vaya a la página para padres y estudiantes de PowerSchool de su estado:
  - Texas <a href="https://powerschool.ideapublicschools.org/">https://powerschool.ideapublicschools.org/</a>
  - Ohio <a href="https://ohpowerschool.ideapublicschools.org/public/home.html">https://ohpowerschool.ideapublicschools.org/public/home.html</a>

#### Paso 2: Crear una nueva cuenta

- 1. En la página de inicio de sesión, seleccione Crear cuenta.
- 2. Ingrese los detalles de la cuenta de los padres.
  - Nombre
  - Apellido
  - Correo electrónico (un correo electrónico en el que desea recibir notificaciones)
  - Nombre de usuario deseado
  - Contraseña (debe tener al menos 8 caracteres)
  - Repita la contraseña (debe ser la misma de arriba)

#### Paso 3: Agregar estudiantes a la cuenta

Para completar este paso necesitarás el ID de acceso y la contraseña de acceso de su hijo. (Este es un código de acceso único. Si no ha recibido esta información, por favor póngase en contacto con la escuela.)

- 1. Ingrese el ID de acceso y la contraseña de acceso para cada estudiante
- 2. Después de llenar toda la información, seleccionar Enter.

#### Paso 4: Iniciar sesión en su cuenta

- 1. En la página de inicio de sesión de PowerSchool, ingrese su nuevo nombre de usuario y contraseña.
- 2. Seleccione iniciar sesión.

## Aplicación móvil de PowerSchool

¡Manténgase conectado con la educación de su hijo con la aplicación PowerSchool!

- 1. Haga clic en el enlace y siga los pasos: https://bit.ly/IDEAPSparent
- 2. Ingrese el código del distrito cuando se le solicite:

Texas: HNCB Ohio: HFJS

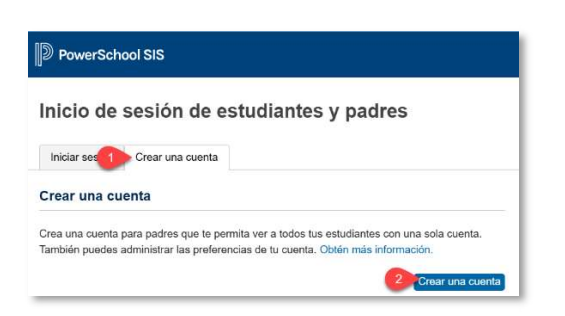

|                                       | saction para para                         |                                       |        |
|---------------------------------------|-------------------------------------------|---------------------------------------|--------|
| etalles de la                         | cuenta de los padres                      |                                       |        |
| iombre de pila                        |                                           |                                       |        |
| kpellido                              |                                           |                                       |        |
| correo electróni                      | co                                        |                                       |        |
| /uelva a ingresa                      | r el correo                               |                                       |        |
| lectrónico                            |                                           |                                       |        |
| iombre de usua                        | rio deseado                               |                                       |        |
| Contraseña                            |                                           |                                       |        |
| iscriba la contra                     | sseña otra vez                            |                                       |        |
| a contraseña<br>lebe:                 | •Tener al menos 8 caracteres<br>longitud. | de •No ser una contraseña<br>conocida |        |
| ncular estud                          | fiantes a la cuenta                       |                                       |        |
| ngrese el ID de a<br>su cuenta de pad | icceso y la contraseña de acceso p<br>res | jara cada estudiante que desee agr    | igar a |
| 1                                     |                                           |                                       |        |
| Nombre del est                        | tudiante                                  |                                       |        |
| ID de acceso                          |                                           |                                       |        |
|                                       |                                           |                                       |        |

ideapublicschools.org